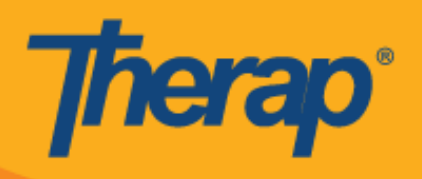

# Isku xidhka, Gelida iyo Ka bixida iyaddoo la isticmaalayo Jadwalaynta Oflaynka ah ee Qalabkyada Apple

Barnaamijka Jadwalaynta Oflaynka kaas oo siin doona isticmaalayaasha shaqada si loo galo oo looga baxo Godadka aanay degdeg u soo geli karan marka internatku ku xidhan yahay. **Offline EVV Configuration (Ku xidhida Oflaynka ah ee EVV)** doorashada waxaa laga heli karaa Dashboard (Meesha maamulka) oo waxaa loo isticmaali karaa si looga shaqaysiiyo kootada oflaynka ah iyaddoo la gelinaayo PIN. Doorashada waxaa loo heli doonaa kuwan haysta Offline Scheduling (Jadwalaynta Oflaynka) oo ka daaran wakaaladooda.

- Ku xidhida Oflaynka ah ee EVV
- Samee God Jadwal leh iyo Soo gelid/Bixid
- U wareeji Godadka Onlaynka ah ilaa qaabka Oflaynka ah
- Gelinta Ku Xidhida Oflayn ah ee EVV
- Ka raadi Godadka Oflaynka ah ee EVV shabakada

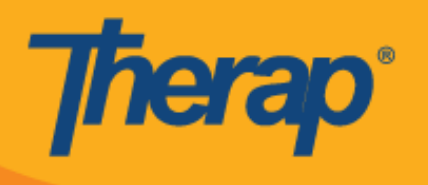

## Ku xidhida Oflaynka ah ee EVV

1. Offline EVV Configuration (Oflayn Isku xidhka EVV) (Offline EVV Configuration) doorashadu waxay ka muuqan doontaa Dashboard (Meesha maamulka) haddii ay ka shaqyasiiso wakaalada.

| 1:07 -          |                      | al 🗢 🖿 |
|-----------------|----------------------|--------|
|                 | Dashboard<br>Initial | Logout |
| T-Log           |                      | 2      |
| ISP Data        |                      | >      |
| MAR             |                      | >      |
| Scheduling/EVV  |                      | >      |
| Offline EVV Con | figuration           | >      |
| Password Reset  |                      | >      |
|                 |                      |        |
|                 |                      |        |
|                 |                      |        |
|                 |                      |        |
|                 |                      |        |
| 3               | Switch Profile       |        |

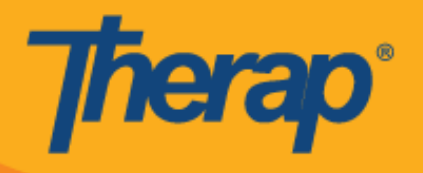

2. Ka dib **Offline EVV Configuration (Oflaynka Isku xidhka EVV)** linkiga waa la doortay, kootada oflaynka waxaa lagaga shaqaysiin karaan gelinta PIN.

| 1:08 🕇                                    | al 🗢 🔳                  |
|-------------------------------------------|-------------------------|
| ( Dashboard Configura                     | tion                    |
| Please set your offli<br>to enable offlir | ne PIN below<br>ne mode |
| Login Name                                | harris                  |
| Provider Code                             | DEMO-TH                 |
| •••••                                     | SHOW                    |
| •••••                                     | SHOW                    |
| SET PIN                                   | 7                       |
| SETPH                                     |                         |
|                                           |                         |
|                                           |                         |
|                                           |                         |
|                                           |                         |
|                                           |                         |
|                                           |                         |
|                                           |                         |
|                                           |                         |
|                                           |                         |

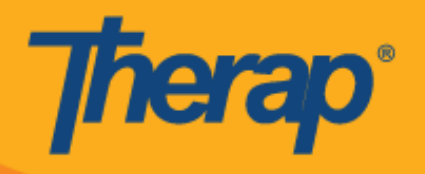

3. Marka qaabka oflaynka ah la kiciyo fariinta guusha ayaa muuqan doonta.

| 1:09 -                     | al 🗢 💷    |
|----------------------------|-----------|
| Dashboa<br>Initial         | rd Logout |
| T-Log                      | 2         |
| ISP Data                   | >         |
| MAR                        | >         |
| Scheduling/EVV             | >         |
| Offline EVV Configuration  | >         |
| Password Reset             | >         |
|                            |           |
|                            |           |
|                            |           |
|                            |           |
|                            |           |
| Unline mode is now enabled | file      |

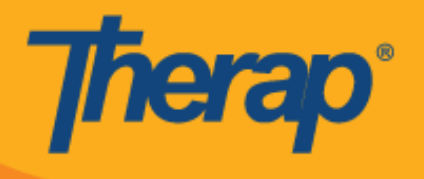

4. Switch to Offline Login (Ku beddelka Oflaynka Login) linkigu waxa uu ka muuqan doonaa Login (Login) bogga marka Offline Scheduling (Oflaynka Jadwalaynta)x ayaa lagu xidhaa.

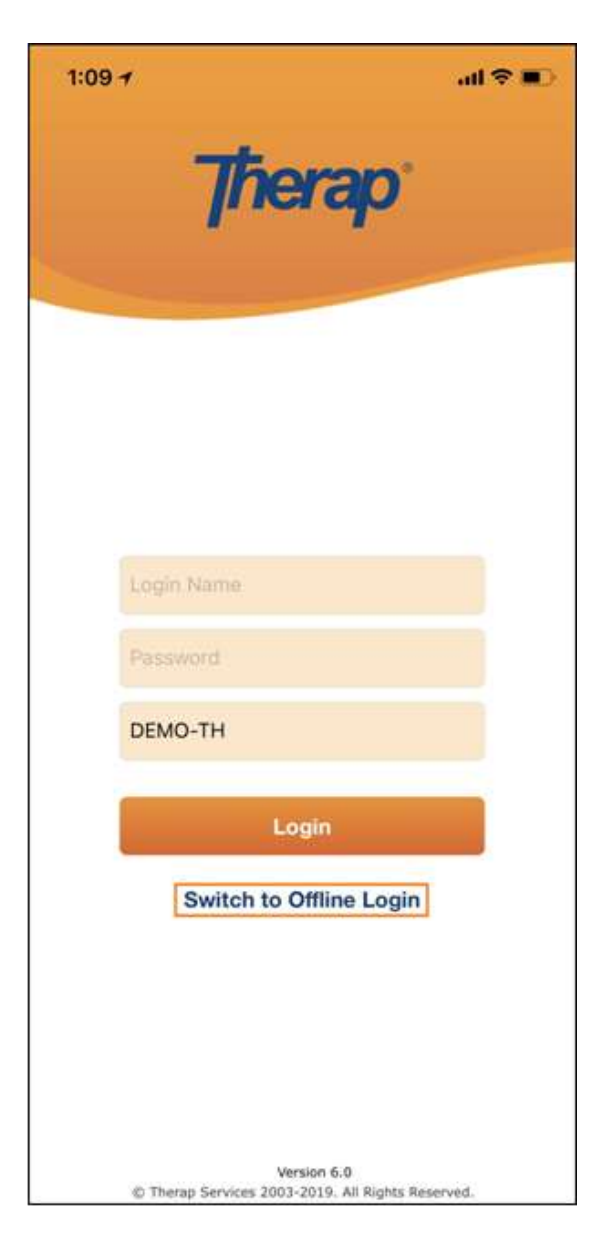

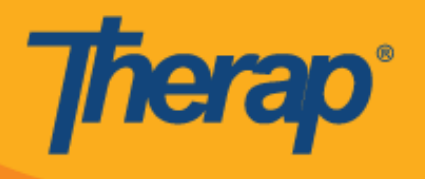

5. Riixida **Switch to Offline Login (U beddel Oflay gelida)** linkigeedu waxa uu u oggoladaa isticmaalayaasha inay galaan offline EVV login (oflayn EVV login) bogga halka ay ka geli karaan PIN (kooda) oo ka dibna ay ka geliyaanbarnaamijka Oflaynka.

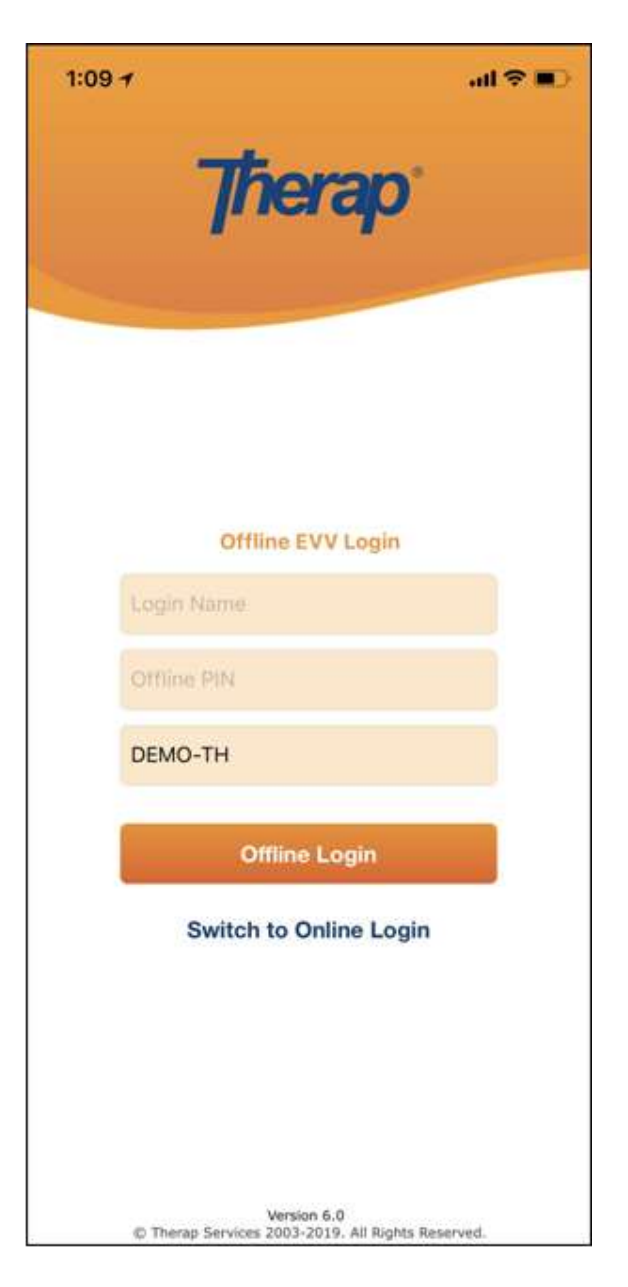

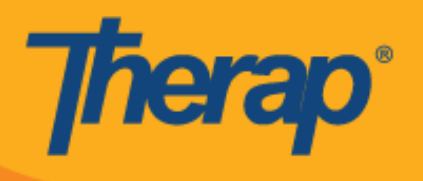

### Samee God Jadwal leh iyo Soo gelid/Bixid

1. Marka la soo galo Scheduling Offline (Jadwalaynta Oflaynka) barnaamijka,riix Add New Slot (Ku dar God cusub) batanka si loogu daro godadka cusub.

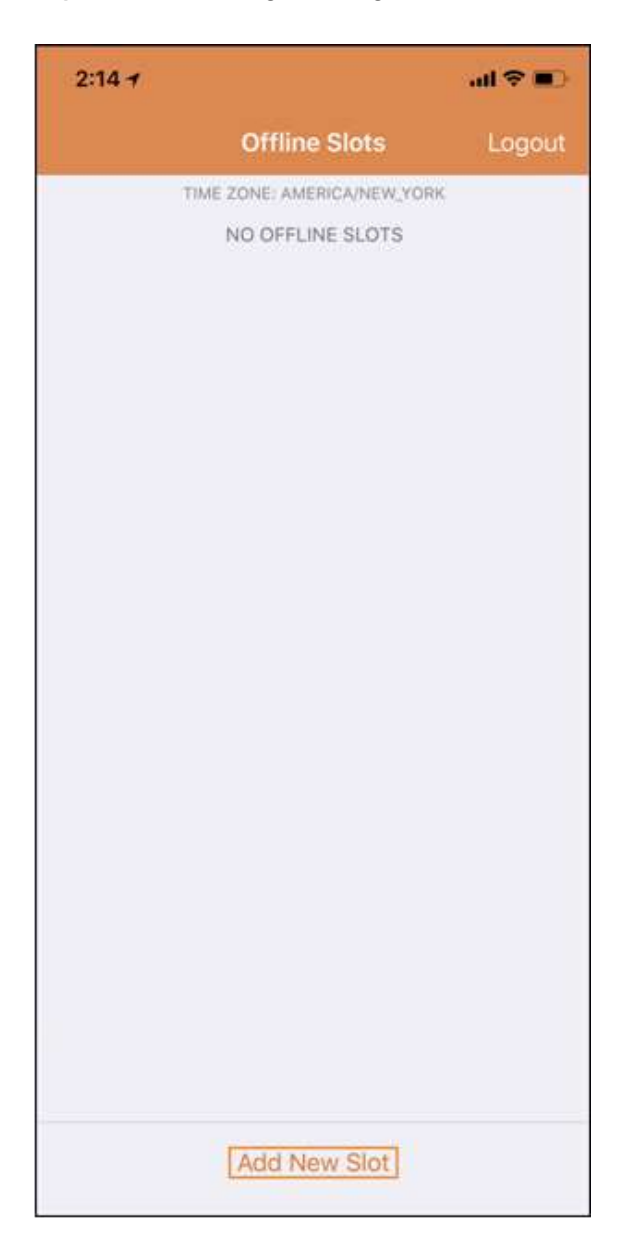

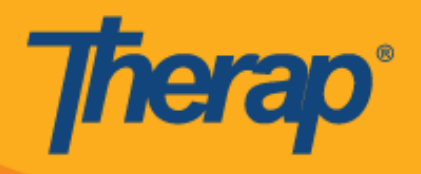

2. Slot ID (Aqoonsiga Godka) waxaa laga heli karaa barnaamijka shabakada addoo riixaya linkiga **Print Schedule (Jadwalka Oflaynka)**.

| Schedu                         | ile "                                                                                | -                                                                                         |                                                                                                    |                    |                    |                    |                    |
|--------------------------------|--------------------------------------------------------------------------------------|-------------------------------------------------------------------------------------------|----------------------------------------------------------------------------------------------------|--------------------|--------------------|--------------------|--------------------|
| View/C<br>Self Scl<br>Print Se | heck-In<br>heduling<br>chedule                                                       |                                                                                           |                                                                                                    |                    |                    |                    |                    |
| Search                         | Staff<br>Staff Start Date<br>End Date<br>Time Zone<br>IVR User ID:<br>Therap IVR Pho | Mia Cole, Di<br>Wed, 11/25/<br>Wed, 11/25/<br>US/Eastern<br>1234567<br>one : (123) 456-70 | rect Support Professional<br>2020<br>2020<br>390                                                                                                    |                    |                    |                    |                    |
|                                | Mon,<br>11/23/2020                                                                   | Tue,<br>11/24/2020                                                                        | Wed, 11/25/2020                                                                                                    | Thu,<br>11/26/2020 | Fri,<br>11/27/2020 | Sat,<br>11/28/2020 | Sun,<br>11/29/2020 |
|                                |                                                                                      |                                                                                           | 07:00 am - 09:00 am<br>138-776-51 (I) Johnson,<br>1sabella / 12345 : Home<br>Health Aide / T1021; Cole,<br>Mia / Direct Support<br>Professional<br>11:00 am - 12:00 pm<br>138-776-7]: (I) Miller,<br>Alexander: Personal Care<br>Asistance / T1019; Cole,<br>Mia / Direct Support<br>Professional |                    |                    |                    |                    |

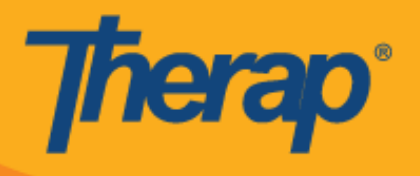

3. Geli Slot ID (Aqoonsiga Godka) ee jadwalka kaas oo aad jeceshahay inaad ku isticmaasho oflaynka qaabka oo riix **OK.** 

|                |                      |                                  | all 😤 🗖                                 |
|----------------|----------------------|----------------------------------|-----------------------------------------|
|                | Offi                 | ine Slots                        |                                         |
|                | TIME ZONE: A         | MERICA/NEW                       | YORK                                    |
|                | NO OF                | FLINE SLOTS                      | 5                                       |
| Γ              | Ente<br>Please enter | er Slot ID<br>your offline !     | Slot ID                                 |
| 1              | 11-11                |                                  | 0                                       |
|                |                      |                                  |                                         |
|                | Cancel               | C                                | OK                                      |
| 1              | Cancel               | 2                                | <u>ok</u>                               |
| 1<br>4<br>6HI  | Cancel               | 2<br>лвс<br>5<br>JKL             | ОК<br>З<br>рер<br>6<br>мно              |
| 1<br>4<br>раяз | Cancel               | 2<br>лвс<br>5<br>лкц<br>8<br>тич | OK<br>3<br>def<br>6<br>mno<br>9<br>wxyz |

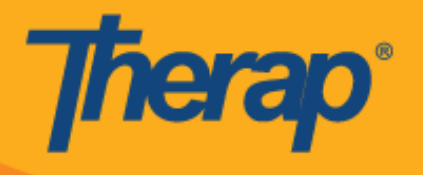

4. Marka Slot ID (Godka ID) la geliyay, godadka jadwalaysan waxaa lagu samayn doonaa pending Check-In (Gelida la hakiyay) iyo pending Check-Out (Bixida la hakiyay).

|    | Offline Slots                | Logout |
|----|------------------------------|--------|
| 0  | EVICE TIME ZONE: AMERICA/NE) | W.YORK |
| 11 | 11-11<br>heck-In             |        |
| 10 | eck-Out                      |        |
|    |                              |        |
|    |                              |        |
|    |                              |        |
|    |                              |        |
|    |                              |        |
|    |                              |        |
|    |                              |        |
|    |                              |        |
|    |                              |        |
|    |                              |        |
|    | Add New Slot                 |        |

5. Godadka waxaa sidoo kale lagu tirtiri karaa qaabka Ofkaynka ah kuwaas oo Checkin/Check-out (Check-in/Check-out) aan lagu samayn. U jiidista bidix waxay ka saari doontaa godka qaabka oflaynka ah.

# **Therap**°

| Offline Slats                   | Logout                 | Offline                                                                                               | Slots Lopour | Offline Slots Logout                 |
|---------------------------------|------------------------|----------------------------------------------------------------------------------------------------|--------------|--------------------------------------|
| DEVICE TIME ZONE: AMERICA/NEW   | YORK                   | 101113 Not 2010 A                                                                                     | Mancolum (00 | DEVICE TIME 20HIE INVERIGIANTIC FORE |
| 776-5<br>-In<br>-Out            | Remove<br>from Offline | 138-776-5<br>Check-In<br>Check-Out                                                                    |              | 111-11<br>Check-In<br>Check-Out      |
| 111-11<br>Check-in<br>Check-Out |                        | 111-11<br>Check-In<br>Check-Ont<br>Are you sure you want to<br>remove slot 138-776-5 from<br>Offline? |              |                                      |
|                                 |                        | Don't Remove                                                                                          | Remove       |                                      |
|                                 |                        |                                                                                                    |              | Sur 138-776-5 has been removed       |
| Add New Slat                    |                        | Add Ne                                                                                                | w Slat       | Add New Slot                         |

6. Doorashada jadwalka godka waxay muujin doontaa fariin wadata Check-In (Check-In), Check-Out (Check-Out) (Gelid iyo Ka bixid) iyo Cancel (Tirtirida) linkiyada. Dooro Check-In (Gelid) si loo hubiyo godka. Dooro Check-Out (Check-Out) haddii aad doonayso inaad ka baxdo godka. Linkiga Cancel (Tirtirida) waxa uu kuu ogalaadaa inaad ka baxdo godka addoon ka baxay ama gelayn.

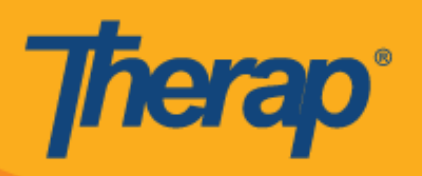

| Offline Slots Logout               |
|------------------------------------|
| DEVICE TIME ZONE: AMERICA/NEW_YORK |
| 111-11<br>Check-In<br>Check-Out    |
|                                    |
| Choose action                      |
| Check-In                           |
| Check-Out                          |
| Cancel                             |
|                                    |
|                                    |
|                                    |
| Add New Slot                       |

7. Taariikhda iyo wakhtiga gelida iyo/ama ka bixida waxaa lagu soo bandhigayaa marka isticmaalayaasha ay riixaan linkiyada Check-In (Check-In)/ama Check-Out (Check-Out) ee godadka jadwalka.

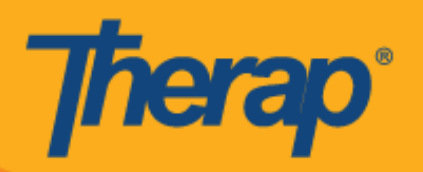

|                            | Offline Slots        | Logout           |
|----------------------------|----------------------|------------------|
| DEVI                       | CE TIME ZONE: AMERIO | CA/NEW_YORK      |
| 111-11<br>Check-<br>Check- | In 12/<br>Out        | 20/2020 02:15 PM |
|                            |                      |                  |
|                            |                      |                  |
|                            |                      |                  |
|                            |                      |                  |
|                            |                      |                  |
|                            | Add New Slot         |                  |

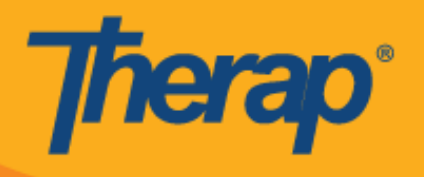

 Marka Godka jadwalka cusub la geliyo iyaddoo la isticmaalayo Scheduling/EVV (Jadwalaynta/EVV) Barnaamijka oflaynka ah, shaashada si toos ah waxay ugu degi doontaa ilaa Godka sida cusub loogu daray. Godka cusub sidoo kale waxa lagu muujin doonaa midab.

|    | Offline Slots               | Logout   |
|----|-----------------------------|----------|
|    | DEVICE TIME ZONE: AMERICA/I | NEW_YORK |
| 11 | 1-11                        |          |
| Cł | eck-In                      |          |
| Cł | neck-Out                    |          |
| 11 | 1-12                        |          |
| Ch | eck-In                      |          |
| Ch | eck-Out                     |          |
|    |                             |          |
|    |                             |          |

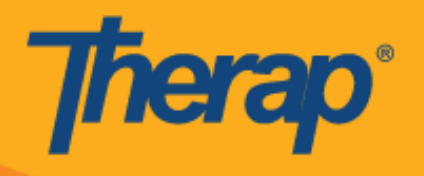

9. Wakhtiga maqnaanshaha ay sababtay shaqayn la'aanta marka la isticmaalaya Barnaamijka Oflaynka ah ee Scheduling/EVV (Jadwalaynta EVV) qaybta waxaa lagu habeeyay 30 daqiiqo. Fariinta soo boodaa waxay ku muuqan doonaa labba daqiiqadood ka hor inta aanay muddada oflaynku dhicin.

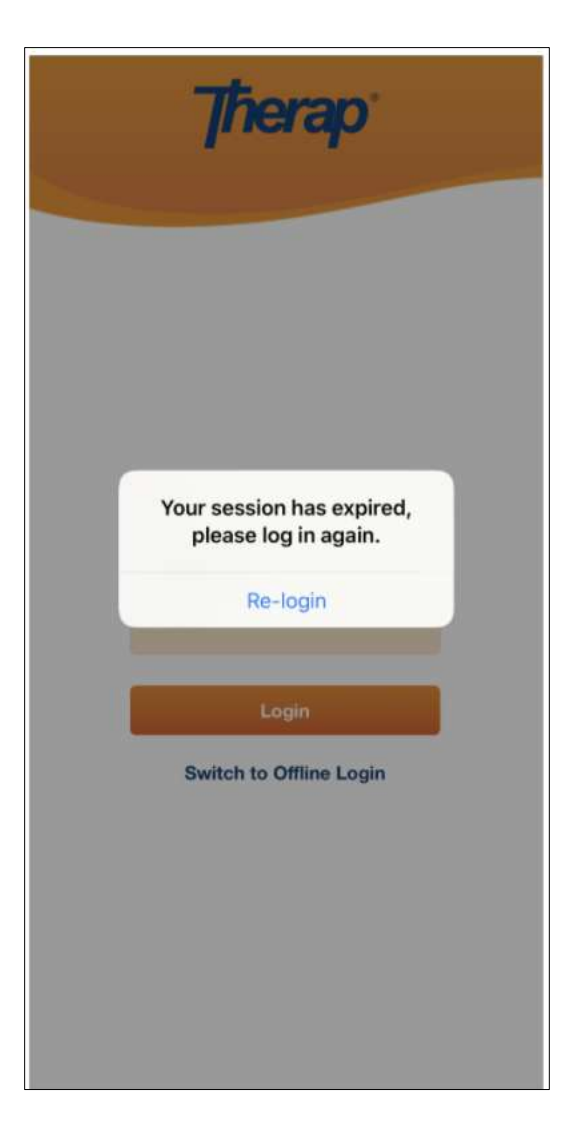

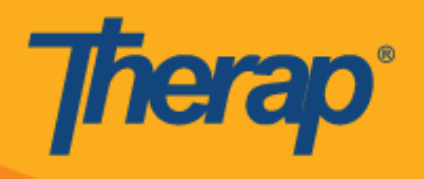

### U wareeji Godadka Onlaynka ah ilaa qaabka Oflaynka ah

- 1. Dookha 'Add to Offline' ('Ku dar Oflayn') ayaa la hirgeliyay in lagu daro godka qaabka Online (Onlayn) ilaa Offline (Oflayn) .
  - Marinta ilaa midig waxay u wareejin doontaa qaab Oflayn ah.
  - Marka godka lagu daro qaabka Oflaynka fariinta guusha ayaa muuqan doonta.
  - Wakhtiga bilowga ee bidixda waa laga xidhi doonaa godadka hadda ka hor lagu qaabka Oflaynka ah.
  - Godadka lagu daray qaabka Oflaynka ah, Wakhtiga bilowga iyo Wakhtiga Dhammaadka waa la muujiyaa.

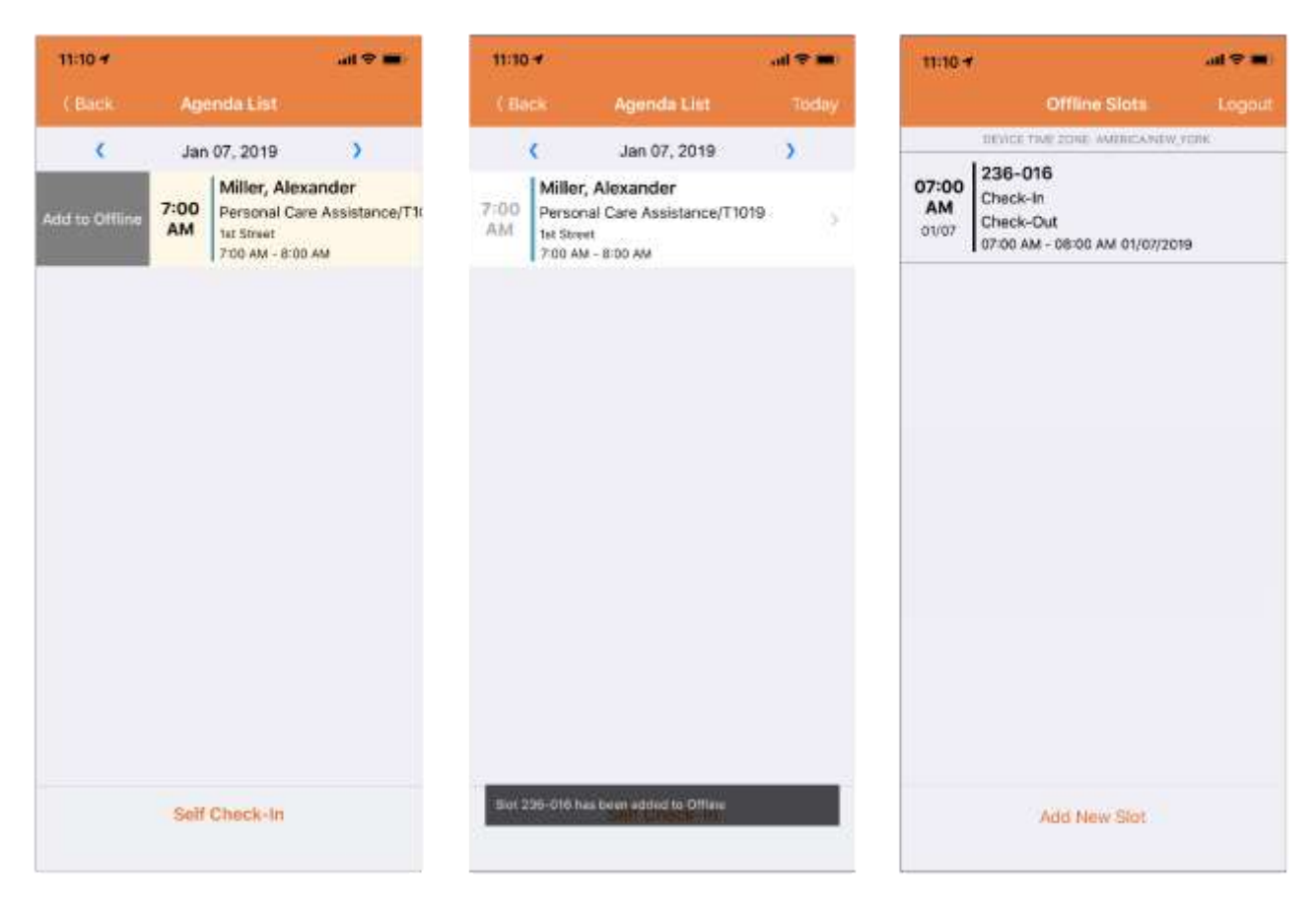

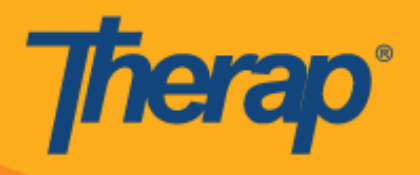

2. Haddii uu isticmaale ku daro Slot ID (Aqoonsiga Godka) hadda ka hor lagu daray Offline Slots (Godadka Oflaynka ah) mar hore, kaas Slot ID (Aqoonsiga Godka)

| 1:13 -                 |                                                            | ai 🗢 🖬)    | 1:13 -               |                                                                    | al 🗢 🖿) |
|------------------------|------------------------------------------------------------|------------|----------------------|--------------------------------------------------------------------|---------|
|                        | Offline Slots                                              |            |                      | Offline Slots                                                      | Logout  |
| )(Di                   | EVICE TIME ZONE: AMERIC                                    | A/NEW_YORK |                      | DEVICE TIME ZONE: AMERICA/NE                                       | W,YORK  |
| 12:00 Chec<br>PM 07/14 | -044<br>:k-In<br>Enter Slot ID<br>ase enter your offline S | iot ID     | 12:00<br>PM<br>07/14 | 237-044<br>Check-In<br>Check-Out<br>12:00 PM - 01:00 PM 07/14/2019 |         |
| Ca                     | incel                                                      | рк         |                      |                                                                    |         |
| 1                      | 2<br>^BC                                                   | 3<br>DEF   |                      |                                                                    |         |
| <u>4</u><br>6н1        | 5<br>JKL                                                   | 6<br>MN0   |                      |                                                                    |         |
| 7<br>PORS              | 8<br>TUV                                                   | 9<br>wxyz  | 1                    |                                                                    |         |
|                        | 0                                                          | 8          | Slot ID              | already exists                                                     |         |

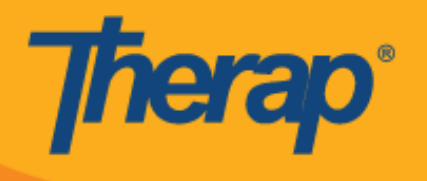

#### Soo rar Offline EVV Slots (Oflaynka Godadka EVV)

1. Isticmaalayaasha soo galay ee ka baxay adeegyada iyagoo isticmaalaya barnaamijka Qorshaynta Oflaynka ah waxaa lagu soo bandhigayaa fariin si loogu soo raro EVV data (xogta EVV) marka ay soo garaan Barnaamijka Therap Mobile iyagoo isticmaalaya Internarka.

| 2:15 -         | ð                                                 |                                                                | all 🗢 💷          |
|----------------|---------------------------------------------------|----------------------------------------------------------------|------------------|
|                | Das                                               | hboard                                                         | Logout           |
| T-Log          |                                                   |                                                                | \$               |
| ISP Dat        | ta                                                |                                                                | >                |
| MAR            |                                                   |                                                                | 2                |
| Schedu         | uling/EVV                                         |                                                                | >                |
| Offlir<br>Pass | You have of<br>that are no<br>Please uplo<br>slot | ffline EVV slo<br>t uploaded ye<br>ad your offlin<br>ts first. | nts<br>et.<br>ne |
|                | Cancel                                            | Uploa                                                          | a                |
|                |                                                   |                                                                |                  |
|                |                                                   |                                                                |                  |
|                |                                                   |                                                                |                  |
|                |                                                   | sh Profile                                                     |                  |

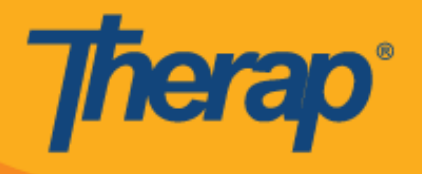

2. Marka aad rixdo batanka **Upload (Upload)** xogta oflaynka ah waxaa lagu soo rari doonaa nidaamka. Ka dib xogta oflaynka ah marka la soo raray fariinta guusha ayaa muuqaan doonta. Waxay qaadan kartaa ilaa 30 daqiiqadood in la habbeeyo xogta oflaynka ah.

| 11:26 -        |                                                                                          |        |
|----------------|------------------------------------------------------------------------------------------|--------|
|                | Dashboard                                                                                | Logout |
| T-Log          |                                                                                          | >      |
| ISP Data       |                                                                                          | >      |
| MAR            |                                                                                          | >      |
| Scheduling/EV  | <sup>v</sup>                                                                             | \$     |
| Offlir<br>Pass | ne data has been succes<br>ided. It might take upto 3<br>utes to process the data.<br>Ok | sfully |
|                |                                                                                          |        |

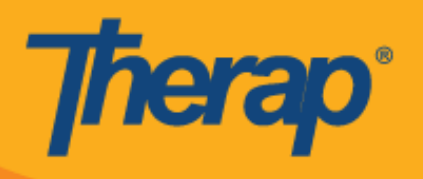

## Ka raadi Offline EVV Slots (Godadka Oflaynka ah ee EVV) shabakada

1. Riix linkiga **Search Offline Events (Raadi Oflayn)** Dhacdooyinka Scheduling (hoosta qaybta) Qorshaynta Agency (ee taabka) Wakaalada.

| To Do      | Scheduling |                                                             |  |
|------------|------------|-------------------------------------------------------------|--|
| Individual | Schedule   | Create/Edit   Templates  <br>Search   Search Offline Events |  |
| Health     |            | Release Schedule                                            |  |
| Agency     |            |                                                             |  |

2. Geli fariimaha lama huraanka ah ee Schedule Offline Event Search (Jadwalka Oflaynka Dhacdada Raadinta) bogga oo riix batanka **Search (Raadinta)**.

| Schedule Offline Event Search | h                 |                 |                        |                                                                                  |
|-------------------------------|-------------------|-----------------|------------------------|----------------------------------------------------------------------------------|
|                               | Form ID, S        | Sot Date or Eve | nt Date range required |                                                                                  |
| Slot Start Date From          | 10/09/2019        | =               |                        |                                                                                  |
| То                            | 10/16/2019        |                 |                        |                                                                                  |
| Event Date From               | 10/09/2019        | =               |                        |                                                                                  |
| То                            | 10/16/2019        | =               |                        |                                                                                  |
| Staff                         | Search            |                 |                        |                                                                                  |
| Form ID                       |                   |                 |                        | The Status field will be set to Failed<br>initially. Use the drop-down option to |
| Event                         | - Please Select - |                 | •                      | select other options.                                                            |
| Status                        | - Please Select - |                 | •                      |                                                                                  |
|                               |                   |                 |                        |                                                                                  |
| Se Clear Selection            |                   |                 |                        |                                                                                  |
| Cancel                        |                   |                 |                        | Search                                                                           |

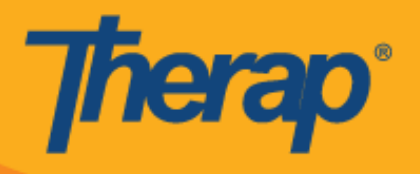

3. Schedule Offline Event Search (Jadwalka Oflaynka Dhacdada Raadinta) bogga markaa waxa uu muujin doonaa liiska Offline EVV Slots (Oflaynka Godadka EVV). Riix safka si aadu furto Schedule Slot (Jadwalka) Godka samee hawshaas Check-In/Out (Gelida/Bixida) activity.

|              |                   |                       |                     |           |                            | 15 🔍       | Records |
|--------------|-------------------|-----------------------|---------------------|-----------|----------------------------|------------|---------|
| Slot ID © St | tart Date         | © End Date ©          | Event Date 0        | Event 0   | Staff 0                    | Latitude 0 | Long    |
| 715-298 10   | 1/16/2019 10:00 A | M 10/16/2019 11:00 AM | 10/16/2019 09:52 AM | Check-Out | Hill, Matthew / Supervisor | 23.791529  | 90.40   |
| 715-298 10   | 16/2019 10:00 A   | M 10/16/2019 11:00 AM | 10/16/2019 11:12 AM | Check-In  | Hill, Matthew / Supervisor | 23.791529  | 90.40   |
| New Search   | 1                 |                       |                     |           |                            |            |         |
| Export to Ex | cel               |                       |                     |           |                            |            |         |